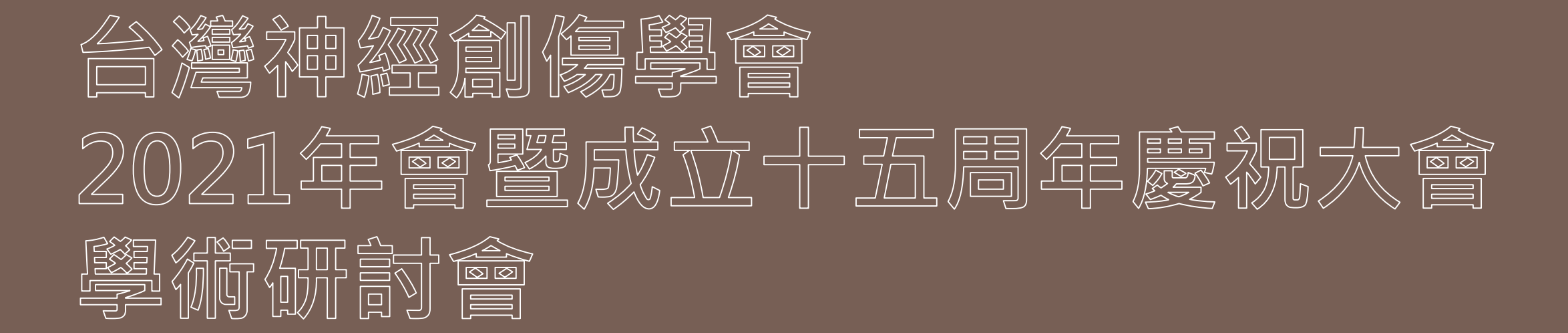

<u>與會者</u>操作手冊-Cisco Webex Events

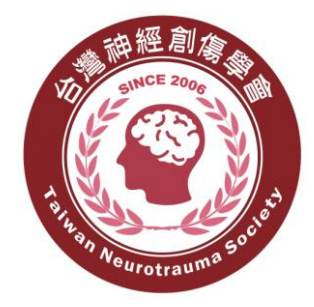

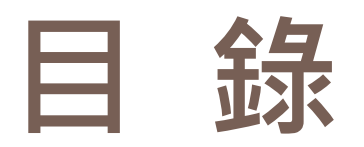

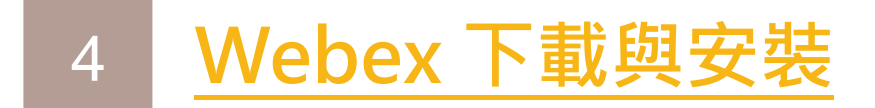

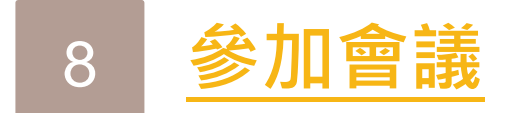

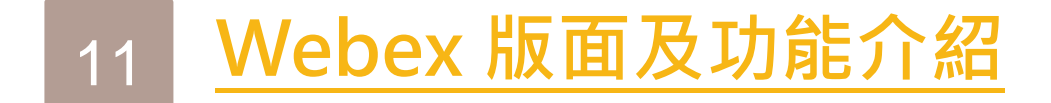

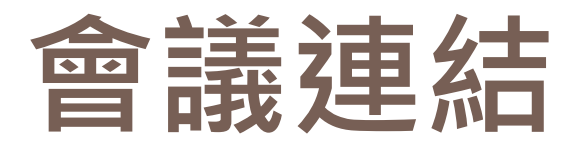

# 09/04 正式會議連結:

https://gisgroup.webex.com/gisgroup/j.php?MTID=m431dc0048884e49e4c59d89eb0fc716c

- ·會議號:1704971400
- ·活動密碼:000000(六個0)

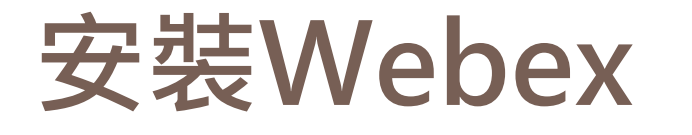

## 步驟1: 點選後方連結,下載Webex https://www.webex.com/downloads.html 步驟2: 執行Webex exe.檔案,安裝Webex

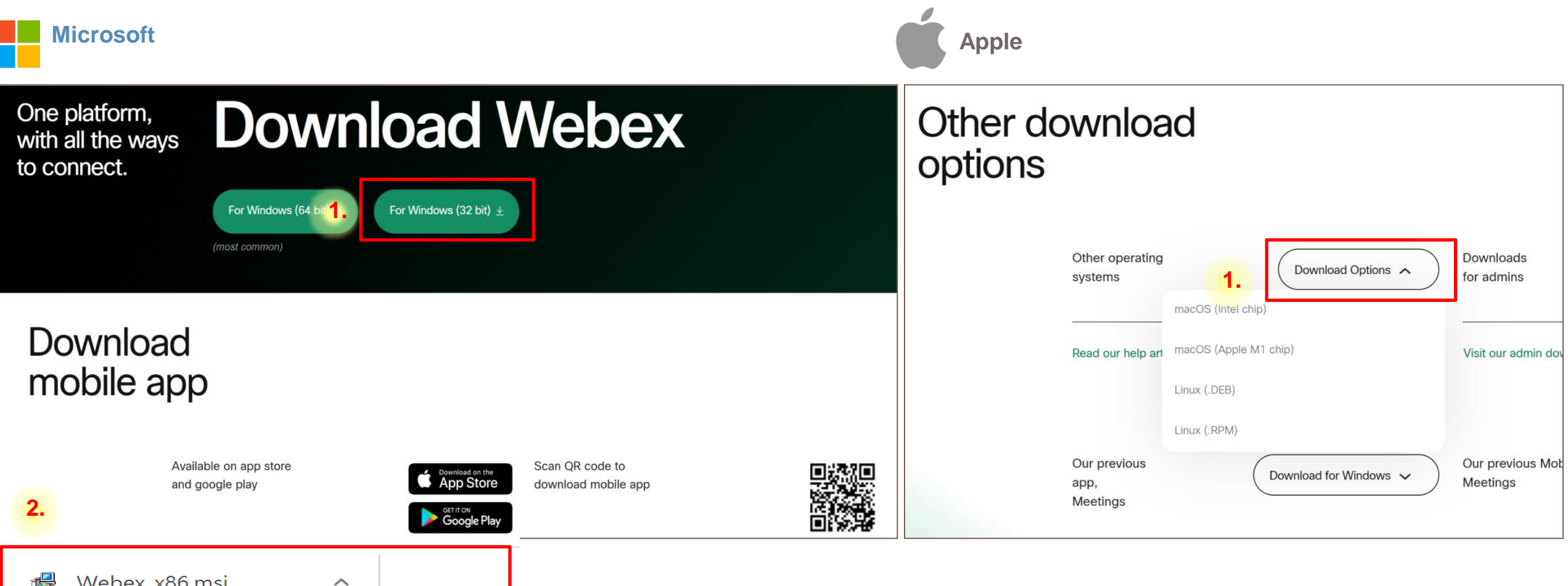

5

#### 步驟3: 點選"下一步", 再點選"完成", 最後點選"Agree"

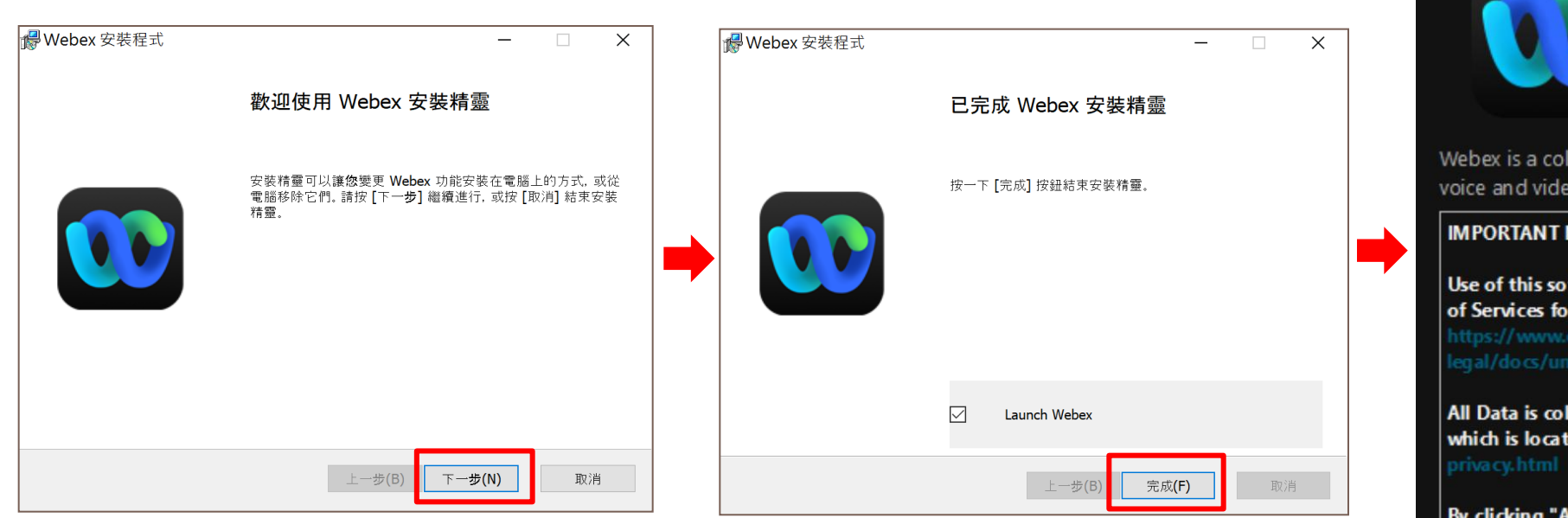

Webex End User License Agreement

Disagree

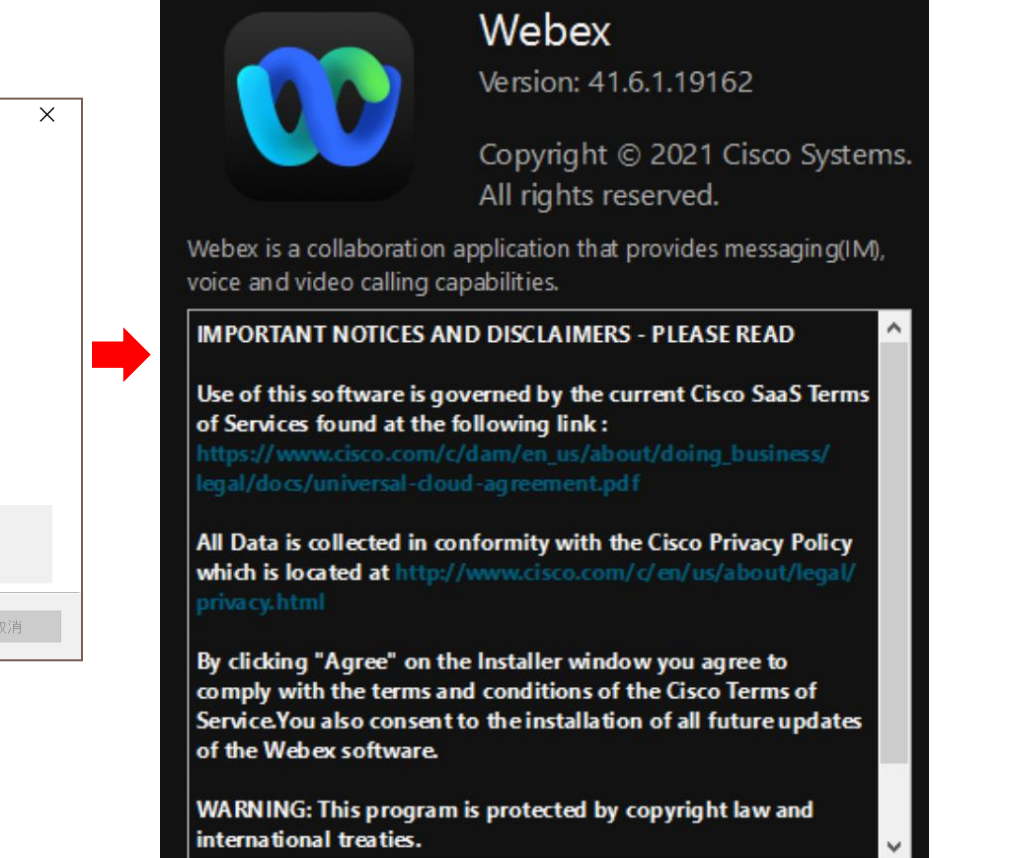

Agree

#### 步驟4: 新增Chrome 擴充功能-webex extention

https://chrome.google.com/webstore/detail/cisco-webexextension/jlhmfgmfgeifomenelglieieghnjghma

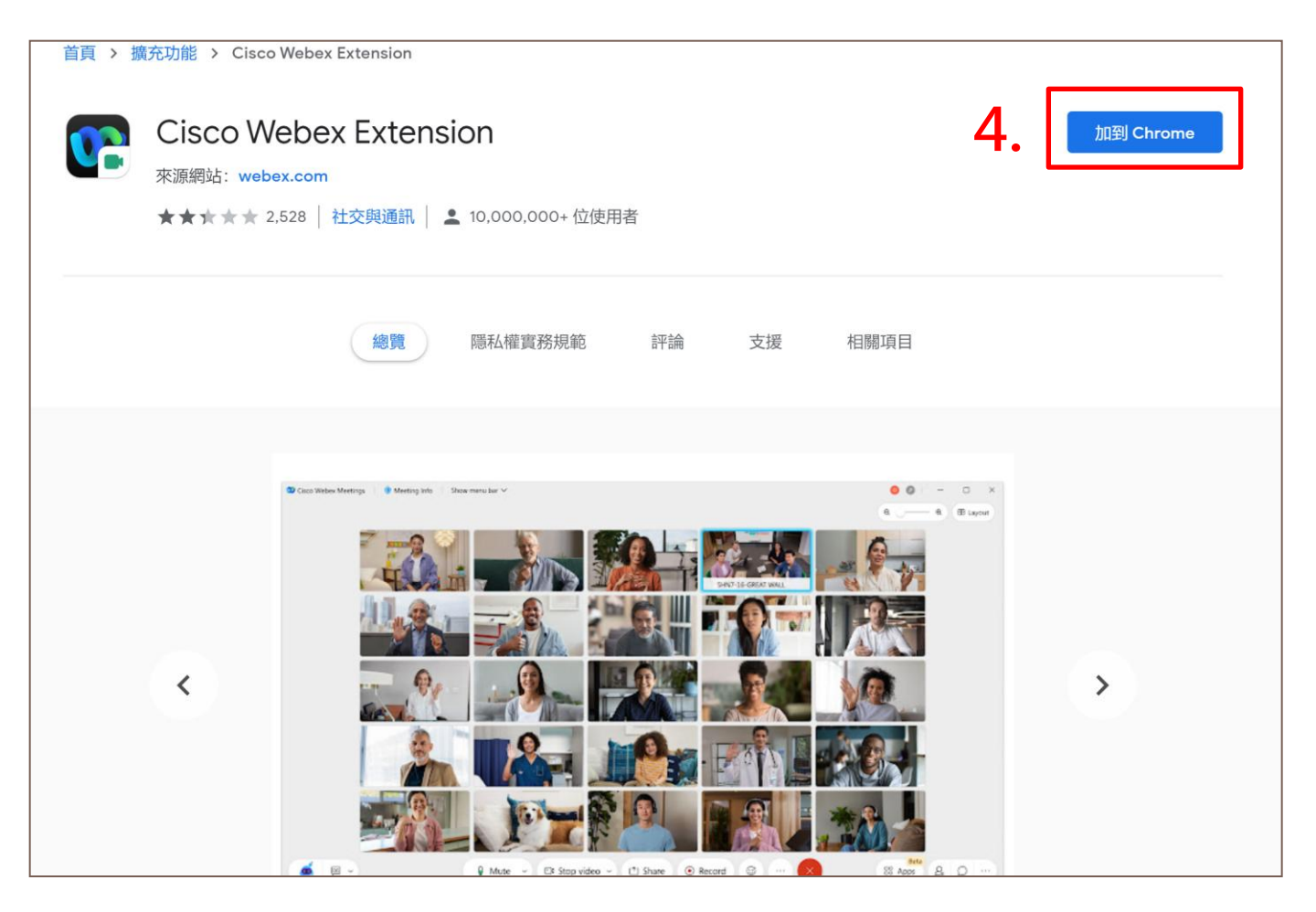

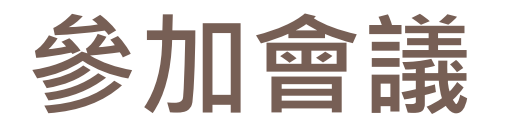

### 步驟1: 在瀏覽器貼上會議連結網址,並點選開啟Webex

https://gisgroup.webex.com/gisgroup/j.php?MTID=m431dc0048884e49e4c59d89eb0fc716c

## 步驟2: 輸入您的中文姓名及電子郵件地址

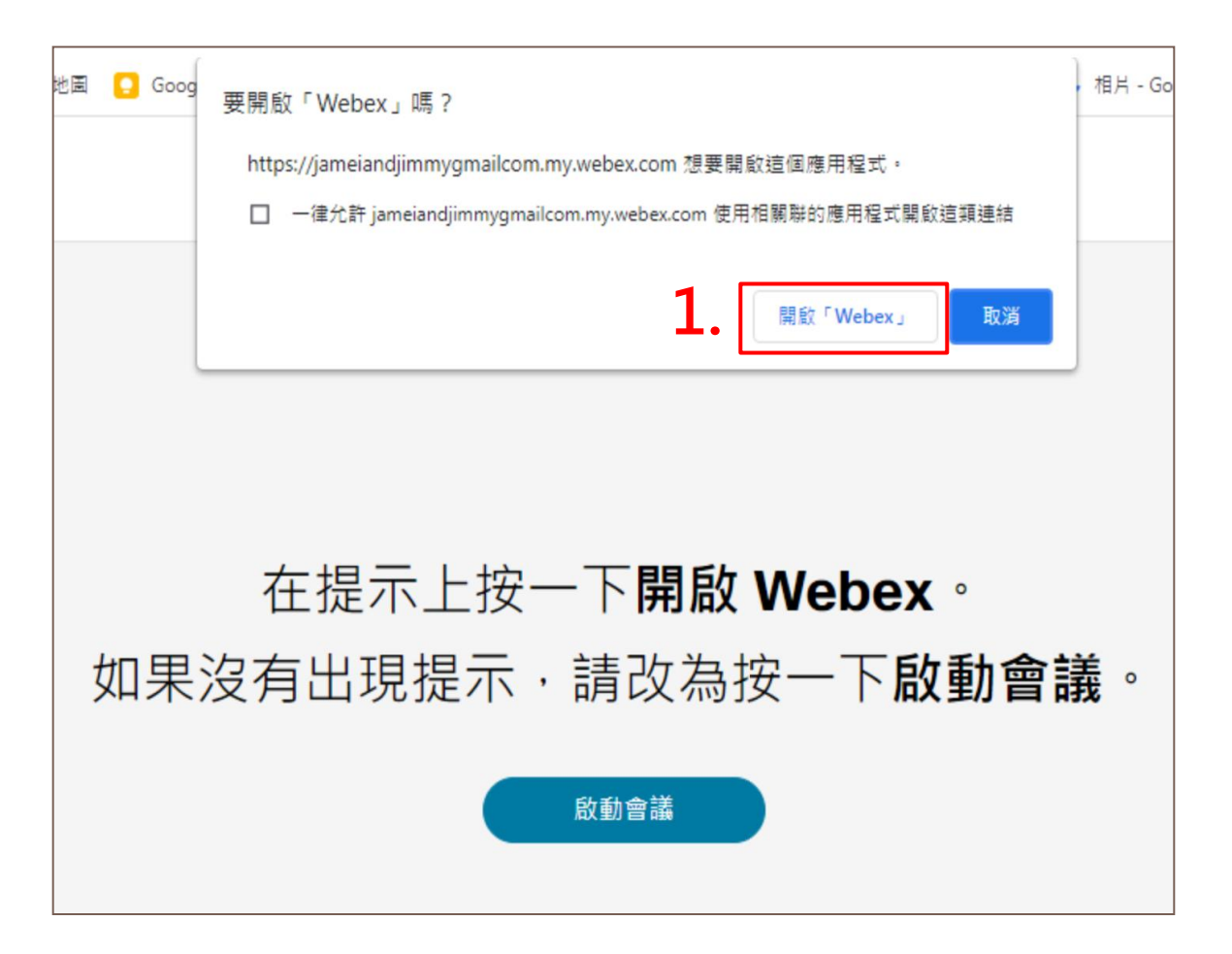

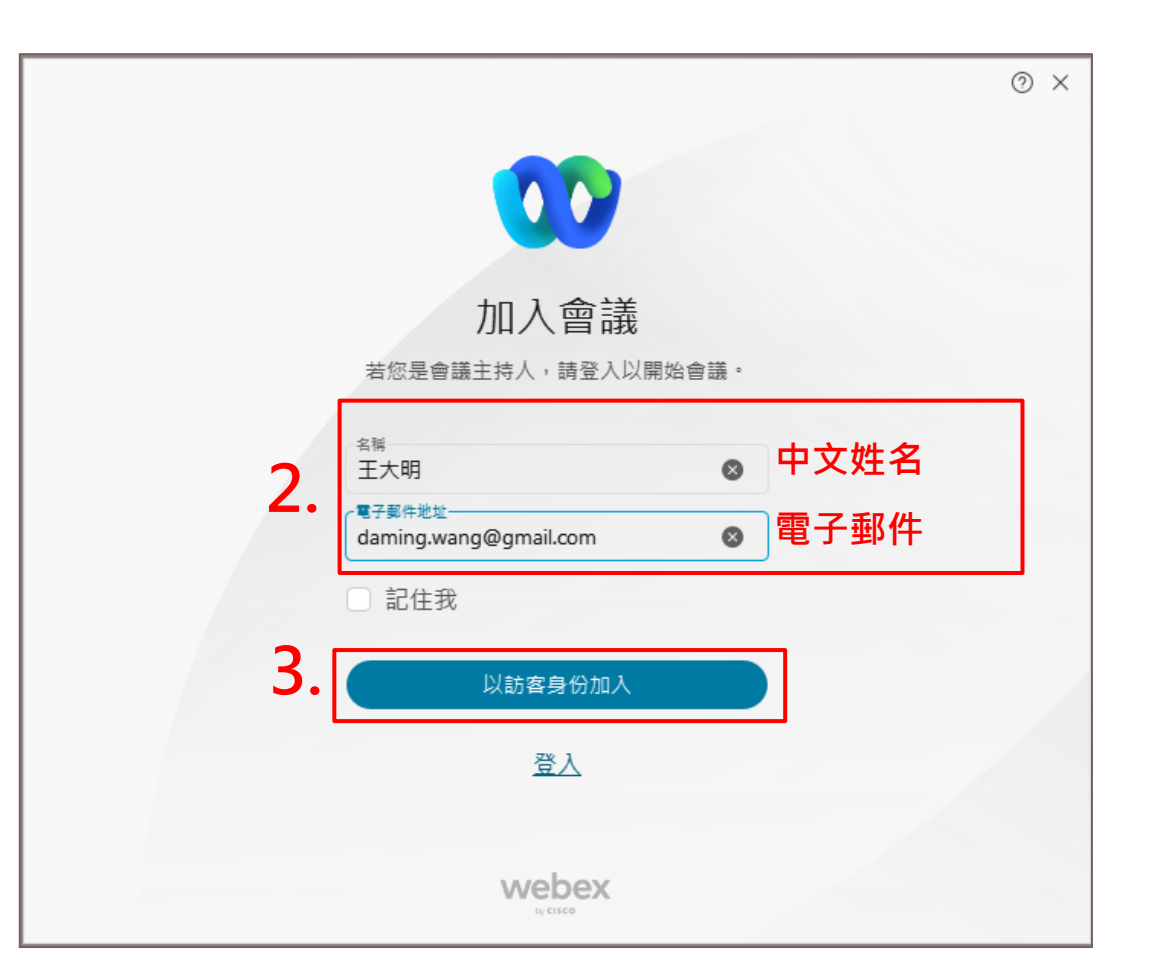

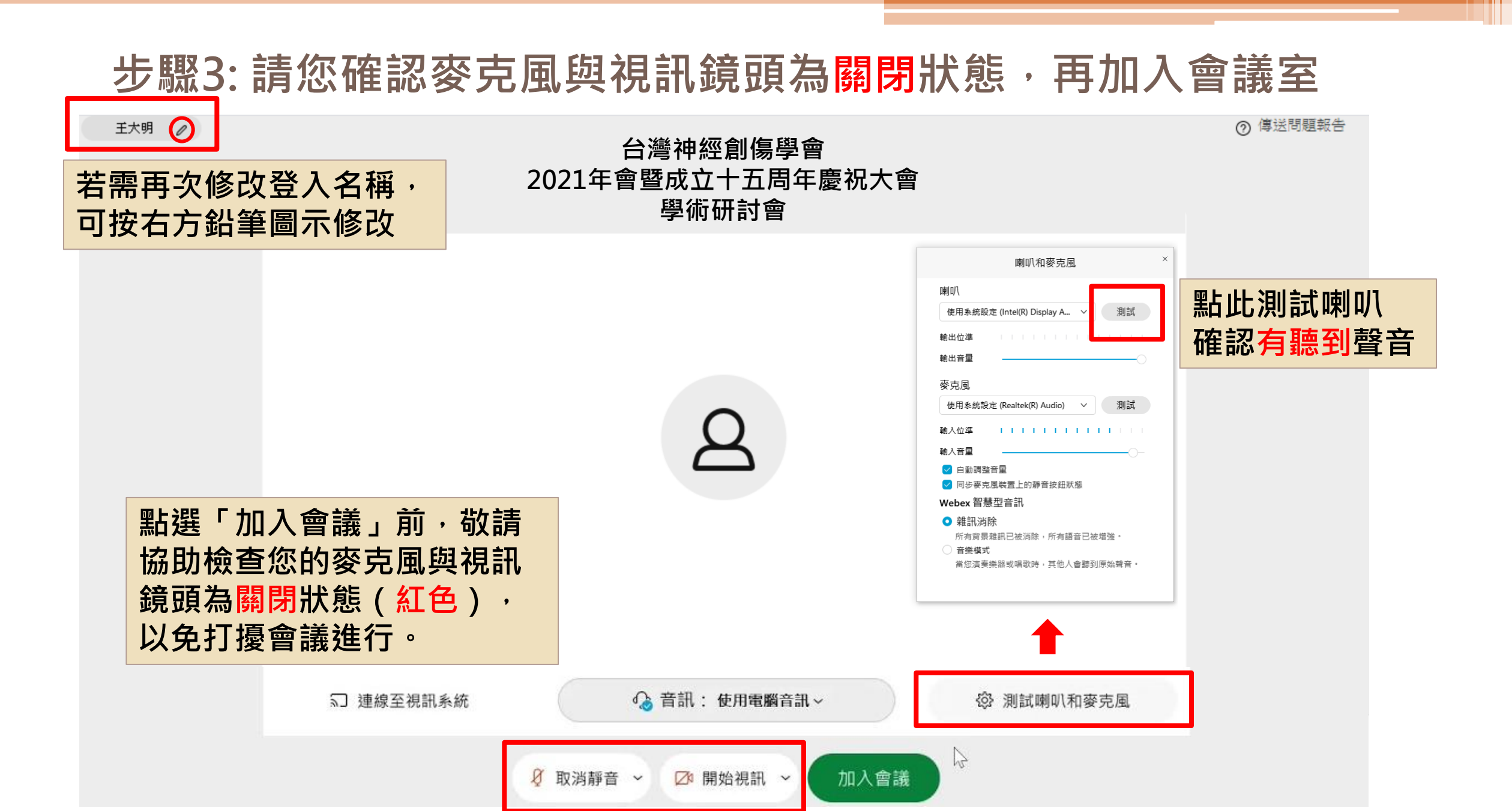

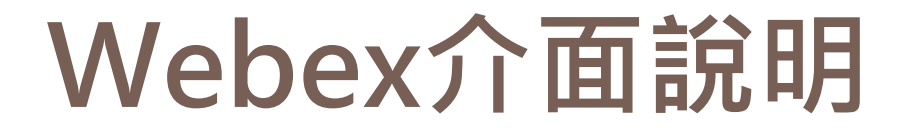

## 進入會議室後,可調整介面至您所希望的版面狀態

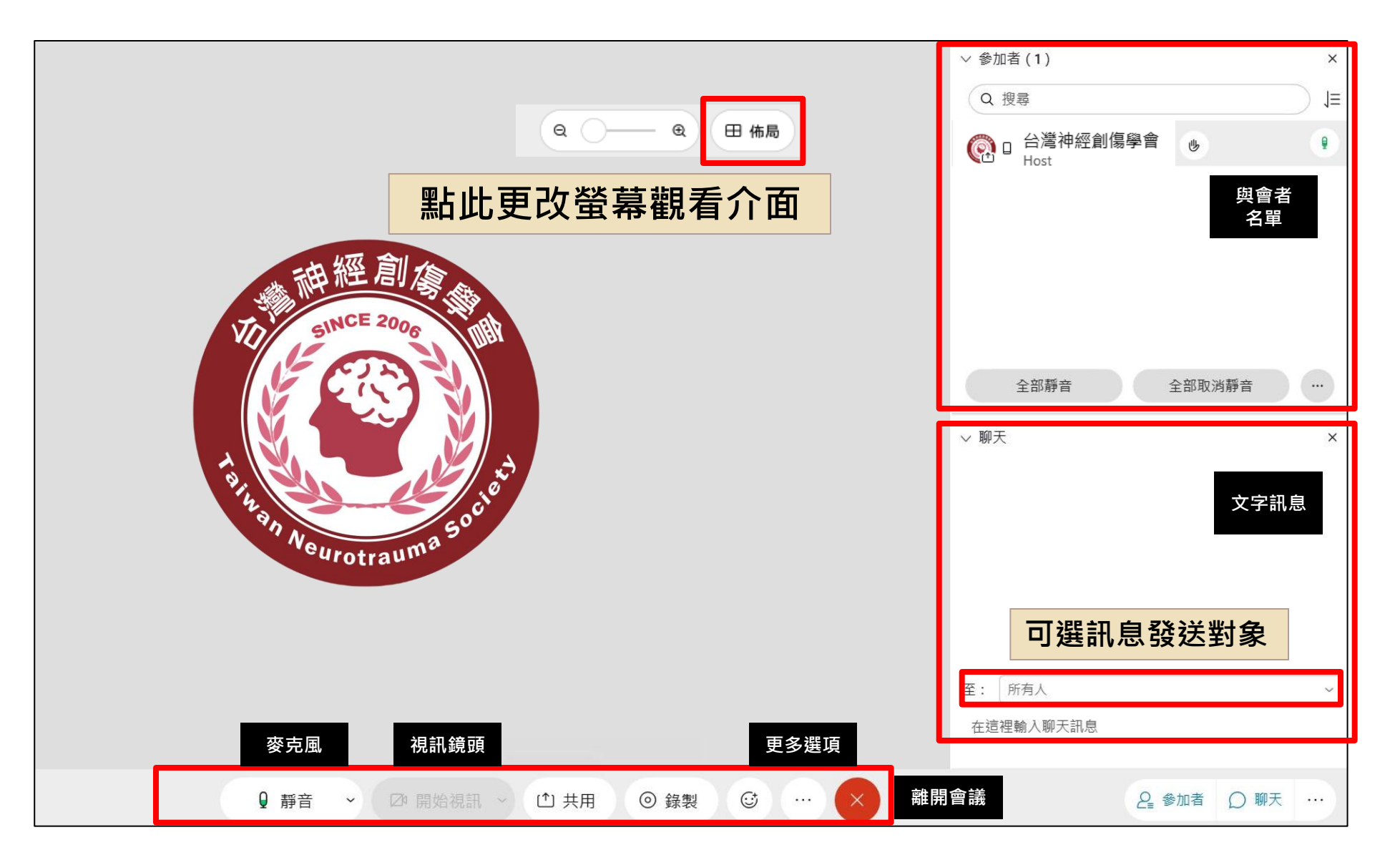

# 當講者分享簡報時,您可自由調整簡報大小

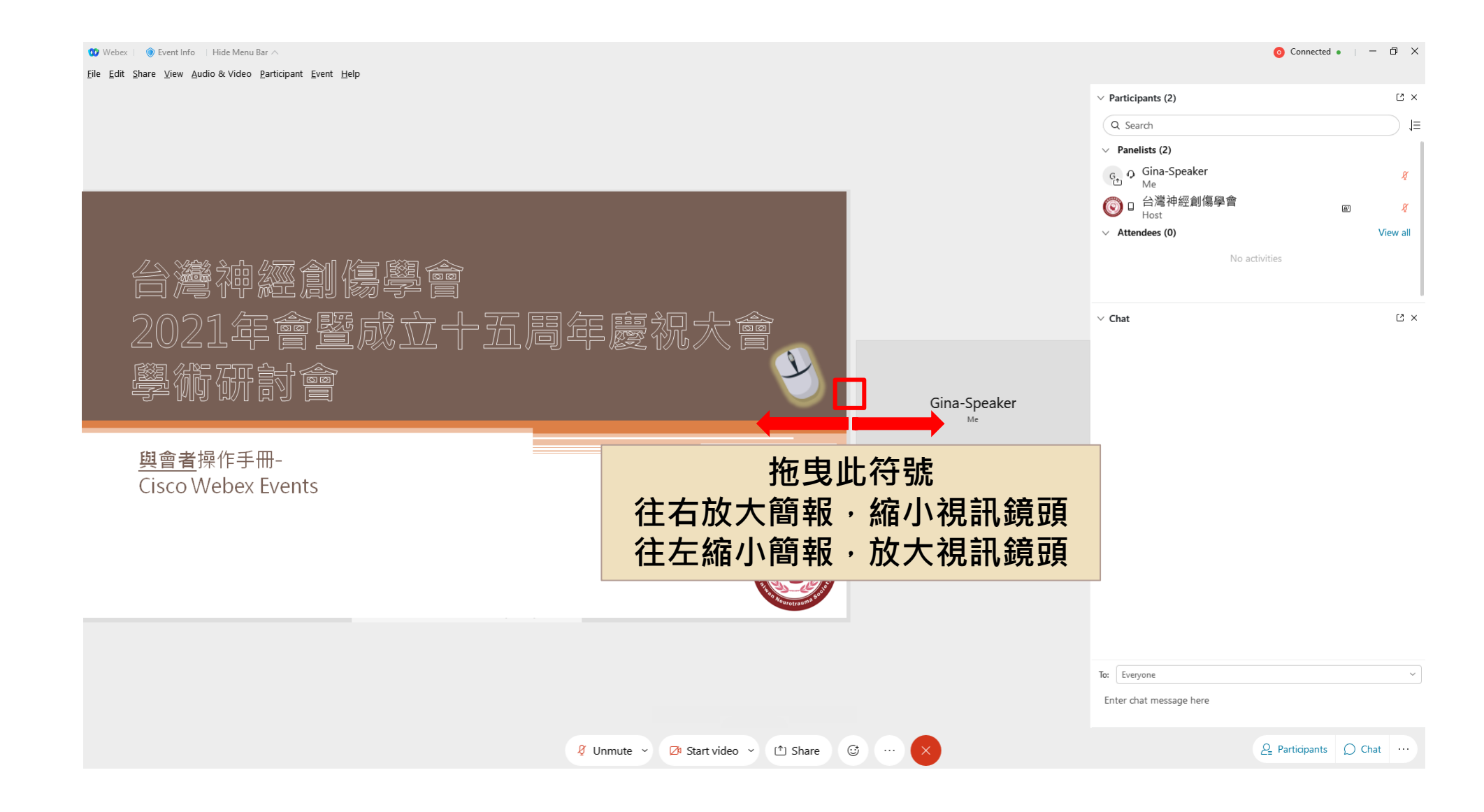

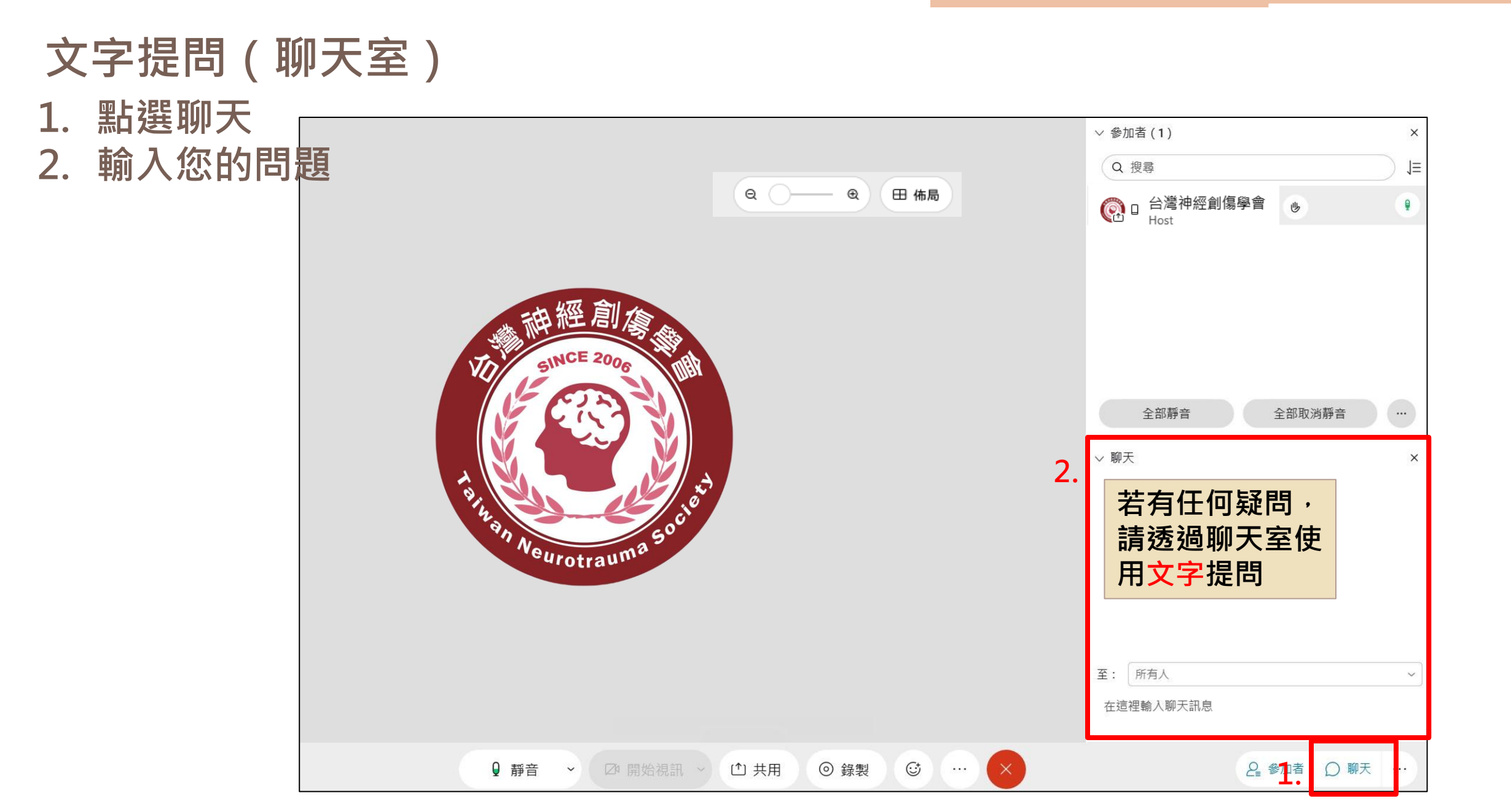

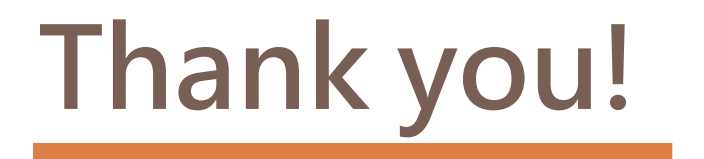